## **ПОШАГОВЫЙ АЛГОРИТМ РАСЧЕТОВ через «Сбербанк ОнЛ@йн»**

ООО «Управляющая компания», ООО «Управляющая компания-2», ООО «Сервис-ТЦ», ООО «Сервис-ТЦ 2», ООО «Веско», ООО «АРМАДА»

Адрес сайта для входа в систему «Сбербанк ОнЛ@йн»: <u>https://online.sberbank.ru</u>

## Шаг № 1. Вход в систему «Сбербанк ОнЛ@йн». Ввод идентификатора пользователя и пароля.

(Идентификатор и пароль Вы можете получить на устройстве самообслуживания Сбербанка России, пункт меню «Интернет услуги». Операция производится с использованием банковской карты и подтверждается ПИН-кодом).

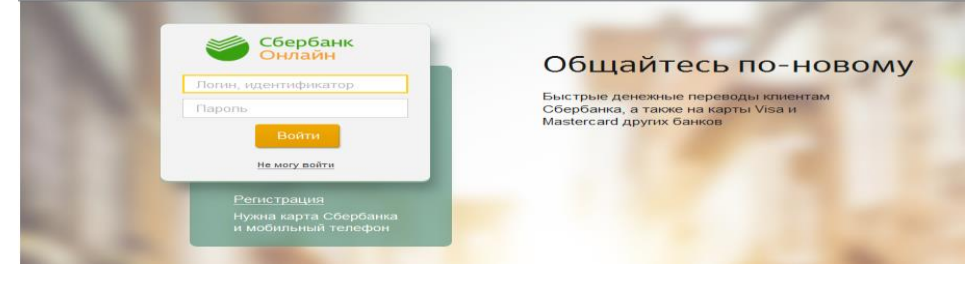

Шаг № 2. Выберите раздел «Платежи и переводы». В строке поиска введите наименование организации (без ООО) или ИНН, нажмите «Найти»

|                                   | бербанк<br>нлайн                                                                       | +7 (49<br>8 (80              | 5) 500-55-50<br>0) 555-55-50 |                                 |                                                       | 2      |
|-----------------------------------|----------------------------------------------------------------------------------------|------------------------------|------------------------------|---------------------------------|-------------------------------------------------------|--------|
| Главная                           | Пере                                                                                   | зоды и платежи               | Вклады                       | и счета                         | Карты                                                 | Кре    |
| Оформите 🖉                        | Автоплатеж в по                                                                        | льзу ЗАО УК "Спа             | с-Дом''! Либо оплат          | гите счет за у                  | слуги самостоят                                       | ельно! |
| Перев                             | воды                                                                                   |                              |                              |                                 |                                                       |        |
| Ð                                 | Перевод мех<br>счетами и ка                                                            | кду своими<br>ртами          | 2                            | Перевод                         | клиенту Сберба                                        | анка   |
|                                   | Погашение кр                                                                           | едита в Сбербанко            |                              | Перевод                         | частному лицу и                                       | В      |
| Оплата                            | а покупо                                                                               | к и услуг                    | KEMEPOBO                     |                                 |                                                       |        |
| Q Сервис                          | -тц                                                                                    |                              |                              |                                 |                                                       | Найти  |
| аг № 3. И<br>)плата<br>♀ Сервис-т | з найденного<br>покупон                                                                | списка выбері<br>с и услуг к | ите необходиму<br>Емерово    | ю организа                      | ацию                                                  | айти   |
|                                   |                                                                                        |                              |                              |                                 |                                                       |        |
| Канарара                          | no periony                                                                             | no anquanty                  | no yenyre                    |                                 |                                                       |        |
| Темерово                          | во<br>Сервис-ТЦ (г.Кемерово)<br>Услуга: Управление<br>эксплуатацией<br>ини: 4205082504 |                              |                              | Сервис<br>Услуга: (<br>ИНН: 420 | -ТЦ 2<br>Оплата услуг<br>95088652<br>7028107260201026 | 64     |

Кемеровская область г Кемерово

Квартплата

Квартплата Показать результаты без учета региона <del>-</del>

р/сч: 40702810526020103305

Кемеровская область г Кемерово

## Шаг № 4. Введите номер лицевого счета и выберите карту списания

| Оплата:    | Сервис-                 | ГЦ (г.Кемеро                                                                                             | во)           |                      |  |  |  |  |
|------------|-------------------------|----------------------------------------------------------------------------------------------------|---------------|----------------------|--|--|--|--|
|            | Заполните<br>Поля, обя: | Заполните поля формы и нажмите на кнопку «Продолжить».<br>Поля, обязательные для заполнения, отмечены *. |               |                      |  |  |  |  |
|            |                         |                                                                                                    |               | Добавить в избранное |  |  |  |  |
| выбо       | р услуги                | заполнение реквизитов                                                                                    | подтверждение | статус операции      |  |  |  |  |
|            | Получатель:<br>Услуга*: | Сервис-ТЦ (г.Кемеровс<br>Управление эксплуатан                                                           | ))<br>цией    |                      |  |  |  |  |
| Оплата с*: |                         | Выберите счет/карту списания                                                                             |               |                      |  |  |  |  |
|            | Лицевой счет*:          |                                                                                                    |               |                      |  |  |  |  |
|            |                         | Отменить                                                                                                 | Продолжить    |                      |  |  |  |  |

Шаг № 5. Проверьте информацию по платежу, при необходимости откорректируйте сумму платежа и нажмите «Продолжить».

| СЕРВИС-ТЦ                           |                                                                                      |  |  |  |  |
|-------------------------------------|--------------------------------------------------------------------------------------|--|--|--|--|
| Заполните<br>Поля, обяза            | поля формы и нажмите на кнопку «Продолжить».<br>тельные для заполнения, отмечены * . |  |  |  |  |
| выбор услуги                        | заполнение реквизитов подтверждение статус операции                                  |  |  |  |  |
| Получатель                          |                                                                                      |  |  |  |  |
| Наименование:*                      | Сервис-ТЦ (г.Кемерово)                                                               |  |  |  |  |
| Услуга:*                            | СЕРВИС-ТЦ                                                                            |  |  |  |  |
| Регион оплаты:*                     | Кемерово                                                                             |  |  |  |  |
| ИНН:                                | 4205068504                                                                           |  |  |  |  |
| Счет:                               | 40702810526020103305                                                                 |  |  |  |  |
| Банк получателя                     |                                                                                      |  |  |  |  |
| Наименование:                       | КЕМЕРОВСКОЕ ОТДЕЛЕНИЕ N8615 ПАО СБЕРБАНК                                             |  |  |  |  |
| БИК:                                | 043207612                                                                            |  |  |  |  |
| Корсчет:                            | 3010181020000000612                                                                  |  |  |  |  |
| Списать со счета:*                  | ••••• 8155 [Visa C 58 py6.                                                           |  |  |  |  |
| Детали платежа                      |                                                                                      |  |  |  |  |
| Лицевой счет:*                      | 00000203                                                                             |  |  |  |  |
| Фамилия плательщика:                | ШВЕЛОВА                                                                              |  |  |  |  |
| Имя плательщика:                    |                                                                                      |  |  |  |  |
| Отчество плательщика:               | A                                                                                    |  |  |  |  |
| Адрес плательщика:                  | -                                                                                    |  |  |  |  |
| Период оплаты по услуге 1:          | 072016                                                                               |  |  |  |  |
| Сумма ПРОФ. ОСМОТР И<br>РЕМОНТ ЭЛЕ: | 4 000.00 руб.                                                                        |  |  |  |  |
| Сумма платежа:*                     | 4000.00 руб.                                                                         |  |  |  |  |
|                                     |                                                                                      |  |  |  |  |
|                                     |                                                                                      |  |  |  |  |
|                                     | <u>Отменить</u> Продолжить                                                           |  |  |  |  |

Шаг № 6. Проверьте информацию по платежу и нажмите «Продолжить», Далее нажмите «Подтвердить по SMS. Введите полученный по SMS код и нажмите «Подтвердить».